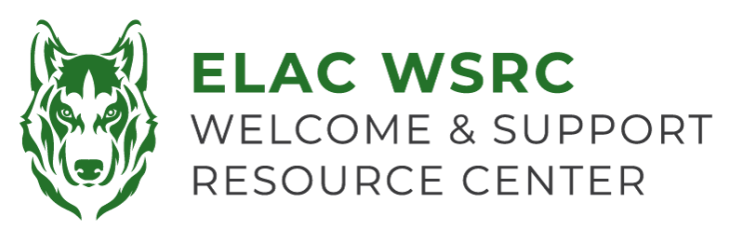

## How to Set-Up Multi-Factor Authentication (MFA)

- 1. Sign into your student portal
- 2. Select the tile for "Mail Outlook"
- 3. Verify that the **@student.laccd.edu** email is your student email address
- You will be asked if you trust student.laccd.edu select "Continue"

5. You will be notified that more

information is required. Select "Next"

.... R Los Angeles College lo's List & Hold 200 IU /!\ Č. 3 To Dos 1 0 dœ)• **—** ¢ Microsoft @student.laccd.edu Do you trust student.laccd.edu? You're about to sign in with your student.laccd.edu account. Only continue if you recognize this account. Why am I seeing this? Cancel Continue Microsoft @student.laccd.edu More information required Your organization needs more information to keep your account secure Use a different account Learn more Next

## Keep your account secure

Microsoft Authenticator

- Start by getting the app On your phone, install the Microsoft Authenticator app. Download now After you install the Microsoft Authenticator app on your device, choose "Next". I want to use a different authenticator app
- You will be notified to keep your account secure, select the option "I want to set up a different method

- 7. When prompted to select a method, **click** on the drop-down menu
- 8. Select the option for "Phone"

- 9. **Type in** your cell phone number in the appropriate section, Select "**Next**"
- 10. You will be sent a **text message** with a 6digit code to your cell phone
- 11. Enter the 6-digit code in the designated area
- 12. You will be notified the verification process is complete, select "Next"
- You will see a "Success!" notification, select "Done"
- 14. You will be asked if you want to stay signed-in
  - Select "No" if you are using a public computer or device that does <u>not</u> belong to you
  - b. Select "Yes" if you are using a **personal** or **trusted** device
- 15. You are done setting up your Multi-Factor Authentication (**MFA**)

| hich method would you lik | e to use? |
|---------------------------|-----------|
| Phone                     | ~         |
| Authenticator app         |           |
| Phone                     |           |

## Phone

| You can prove who you are by                                             | receiving a code on you     | phone.             |                       |                  |
|--------------------------------------------------------------------------|-----------------------------|--------------------|-----------------------|------------------|
| What phone number would yo                                               | u like to use?              | 2222555000         |                       |                  |
| United States (+1)                                                       | •                           | 5252656600         |                       |                  |
| Receive a code Message and data rates may applied and cookies statement. | oply. Choosing Next mea     | ins that you agree | e to the Terms of sen | vice and Privacy |
| want to set up a different meth                                          | od                          |                    |                       |                  |
| K                                                                        | eep your acco               | unt secure         |                       |                  |
| Phone<br>We just sent a 6 digit code to +<br>Enter code<br>Resend code   | 1 3239011994. Enter the cod | e below.           | Back Next             |                  |
| I want to set up a different metho                                       | 20                          |                    |                       |                  |
| K                                                                        | eep your ac                 | count see          | cure                  |                  |
| Phone                                                                    |                             |                    |                       |                  |
| Verification complete. Your                                              | phone has been registe      | red.               | -                     | Next             |
| K                                                                        | eep your ac                 | count see          | cure                  |                  |
| Success!                                                                 |                             |                    |                       |                  |
| Great job! You have successfull<br>Default sign-in method:               | y set up your security inf  | o. Choose "Done    | " to continue signing | in.              |
| Phone +1 3239011994                                                      |                             |                    |                       |                  |
|                                                                          |                             |                    | -                     | Done             |
| Hicrosoft                                                                |                             |                    |                       |                  |
| @stud                                                                    | ent.laccd.edu               |                    |                       |                  |
| Stay signed                                                              | in?                         |                    |                       |                  |
| Do this to reduce th to sign in.                                         | e number of time            | s you are ask      | ed                    |                  |
| Don't show this                                                          | again                       |                    |                       |                  |
|                                                                          | No                          | Yes                |                       |                  |